# **Class Roster Guide Summer 2021**

#### Class Roster Information - You have two types of Class Rosters in MyWCC to utilize.

1. To access your roster of registered and waitlisted students:

Log into *MyWCC/ORAWEB Reports/Faculty Reports/Class Roster* Students registered in your class with a PREREQUISITE OVERRIDE have '+' by their name.

*Waitlist information* – before the session start, the roster displays your current waitlist information. After the session start, the archived waitlist displays students on the waitlist as of the end of registration. NOTE: Students cannot add themselves to the waitlist after the end of registration.

The archived waitlist does NOT display every student that was ever on your waitlist during registration. Before your session begins, WCC removes students from waitlists if they are dropped for non-payment from other classes.

2. To access your roster with transcripts and photo ID:

Log in to *MyWCC/Faculty Services/Class Roster/Guide* To access the student's transcript, use the link on the right side of the display.

#### How students 'Late Add' your section?

-Students may only add your section with your electronic approval.

#### To access the faculty approvals (all approvals are performed online):

-Login into *MyWCC*. -Click on the *Faculty Services* menu selection.

-Click on the Course Approval/ Faculty Approvals menu selection.

-Select the semester.

| Convert * Sect     Convert * Sect     Convert |
|----------------------------------------------------------------------------------------------------|
| Bit       Eff. Lyow: Fporting: Look Bdep         Main Menu       Student Services       Financial Aid       Forculty Services       Employee       Oraweb Reports       Personal Information       WebTailor Admin         Faculty Approvals       Image: Community Colory       Image: Community Colory       Image: Community Colory         Student Name Courtney       WCC-TEST       ID       @00369373         Academic Levels       Math 1       Reading n/a       Writing 6         Select one approval type (plus 48 hour limit if desired) and a course you teach. All approvals below will override any course prerequisites so click Check Prerequisites to find out if the student meets them. Click Submit if you want to give the student permission to register after above class capacity         Alow a student to register after the class meets (unless class is full)       Give permission to register after start of session after after the class meets (unless class is full)         Give permission to register after the class meets (unless class is full)       Give permission to register after the student perstrictions         This waives all restrictions including corequisites       Student to register after the student perstrictions                                                                                                    |
| Main Menu Student Services Financial Aid Ficulty Services Employee Oraweb Reports Personal Information WebTailor Admin Faculty Approvals Faculty Approvals Faculty Approvals Faculty Option 10 @00369373 Academic Levels Math 1 Reading n/a Writing 6 Select one approval type (plus 48 hour limit if desired) and a course you teach. All approvals below will override any course prerequisites so click Check Prerequisites to find out if the student meets them. Click Submit If you want to give the student permission to register after start of session Allow a student to register after the dass meets (unless class is full) Give permission to register after start of session Allow a student to register after the dass meets (unless class is full) Give permission to register after the dass meets (unless class is full) Give permission to register after the dass meets (unless class is full) Give permission to register after the dass meets (unless class is full) Give permission to register after the dass meets (unless class is full) Give permission to register after the dass meets (unless class is full) Give permission to register after the dass meets (unless class is full) Give permission to register after the dass meets (unless class is full) Give permission to register after the dass meets (unless class is full) Give permission to register after the dass meets (unless class is full) Give permission to register after the dass meets (unless class is full) Give permission to register after the dass meets (unless class is full) Give permission to register after the dass meets (unless class is full) Give permission to register after the dass meets (unless class is full) Give permission to register after the dass meets (unless class is full)                                                                                                    |
| Main Menu       Student Services       Financial Aid       Faculty Service       Employee       Oraweb Reports       Personal Information       WebTailor Admin         Faculty Approvals       Entry Approvals       Entry Approvals       Entry Approvals       Return Yo MENU       HELP EXT<br>Return Yo MENU         Student Name Courtney WCC-TEST       ID @00369373       Academic Levels       Aug 20, 2012 11:06 am         Student Name Courtney WCC-TEST       ID @00369373       Select one approval type (plus 48 hour limit if desired) and a course you teach. All approvals below will override any course prerequisites so click Check Prerequisites to find out if the student meets them. Click Submit If you want to give the student permission to register above class capacity<br>Alow a student to register four class is full       Sive permission to register after start of session<br>Alow a student to register after the dass meets (unless class is full)       Sive a permission to register after start of session<br>Alow a student to register after the dass meets (unless class is full)         Sive a lest incloses including corequisites       Sive all registration restrictions<br>This waives all restrictions including corequisites                                                                                                    |
| Faculty Approvals       RETURN TO MENU       HEIP       Ext         Faculty Approvals       RETURN TO MENU       HEIP       Ext         Kathy S. Curie       Return to MENU       HEIP       Ext         Student Name Courtney WCC-TEST       ID @00369373       Academic Levels       Math 1       Reading n/a       Writing 6         Select one approval type (plus 48 hour limit if desired) and a course you teach. All approvals below will override any course prerequisites so click Check Prerequisites to find out if the student meets them. Click Submit If you want to give the student permission to register above class capacity       Allow a student to register after start of session         Alow a student to register after start of session       Alow a student to register after start of session       Alow a student to register after start of session         Alow a student to register after the class meets (unless class is full)       Give permission to register after start of session         Site wares all restrictions including corequisites       Studies       Studies                                                                                                    |
| Student Name Courtney WCC-TEST ID @00369373         Academic Levels         Math 1 Reading n/a Writing 6         Select one approval type (plus 48 hour limit if desired) and a course you teach. All approvals below will override any course prerequisites so click Check Prerequisites to find out if the student meets them. Click Submit if you want to give the student permission to register above class capacity         Allow a student to register after start of session         Mow a student to register after start of session         Mow a student to register after the class meets (unless class is full)         O Give permission to register after the class meets (unless class is full)         O Give permission to register after the gister after the class meets (unless class is full)         This waives all restrictions including corequisites                                                                                                    |
| Academic Levels         Math 1       Reading n/a       Writing 6         Select one approval type (plus 48 hour limit if desired) and a course you teach. All approvals below will override any course prerequisites so click Check Prerequisites to find out if the student meets them. Click Submit If you want to give the student permission to register above class capacity         Allow a student to register if your class is full         Image: Select to register after start of session         Allow a student to register after start of session         Allow a student to register after the class meets (unless class is full)         Image: Select to register after start of session         Allow a student to register after start of session         Allow a student to register after start of session         This waives all restrictions including corequisites                                                                                                    |
| Select one approval type (plus 48 hour limit if desired) and a course you teach. All approvals below will override any course prerequisites so click Check Prerequisites to find out if the student meets them. Click Submit If you want to give the student permission to register.  Give permission to register above class capacity Allow a student to register after start of session Allow a student to register after the class meets (unless dass is full) Give permission to register after advaive all registration restrictions This waives all restrictions including corequisites                                                                                                    |
| Alow a studen to register after start of session<br>Alow a studen to register after start of session<br>Alow a studen to register after start of session<br>Alow a studen to register and waive all registration restrictions<br>This waives all restrictions including coreguistes                                                                                                    |
| Give permission to register after start of session<br>Allow a student to register after the dass meets (unless dass full)     Give permission to register and waive all registration restrictions<br>This waives all restrictions including corequisites                                                                                                    |
| <ul> <li>Give permission to register and waive all registration restrictions</li> <li>This waives all restrictions including corequisites</li> </ul>                                                                                                    |
|                                                                                                    |
| Add 48 hour limit on registration On the date you submit the approval listed above, the student will have the remainder of that day plus the next two calendar days to register. The approval will expire on 08/22/2012 at the end of the day.                                                                                                    |
| Course                                                                                                    |
| Select a course -                                                                                                    |
| Giving an approval will give the student permission to add the course. The student must still register for the course and pay by the payment deadline, which may be the same day he/she registers.                                                                                                    |
| Submit Check Prerequisites Select Another Student                                                                                                    |

Please note: You are only giving permission for the student to register. The student must complete the registration process after the approval is given. A notice is sent to the student's WCC email account informing them that approval has been granted.

Review your roster(s) shortly after the add deadline and verify that all students attending are registered.

# Process for Faculty Drop

Based on when your individual section meets, you may submit a Faculty Drop for missing students. If you submit a Faculty Drop - the student will NOT display on your roster. The student receives a refund of tuition. This process is not required, but is available for you to use if you want to faculty drop students who don't attend to make room for students who may be on a waitlist.

## How to submit a Faculty Drop

- 1. Navigate to the Faculty Drop Entry Form under the Faculty Services menu in MyWCC.
- 2. Determine if the student is eligible to be faculty dropped.

#### **On Campus Criteria:**

Student did not attend the first two class meetings.

#### **Distance Learning Deadline:**

The student has not academically participated and has not responded to a minimum of two emails from you.

3. Submit the Faculty Drop request by the deadline.

#### **On Campus Deadline:**

Must submit faculty drop by midnight on the day following the 2<sup>nd</sup> meeting. For example, if your class meets on Monday & Wednesday you must faculty drop the student on Thursday before midnight.

#### **Distance Learning Deadline:**

Must submit faculty drop by midnight on the 11<sup>th</sup> day of the session. Review the Important Dates Calendar (page 5). The student has 10 days to be academically involved

**Please Note:** 

- Students that have selected Audit as their registration status are ineligible to be dropped.
- Classes offered in shortened special sessions are ineligible for drops (HSC 100, ACS 122).

# **Attendance Reporting Information**

Department of Education and Veterans Administration require that students attend class at least once before their financial aid is released.

### When/How to Complete the Report

Attendance verification is available in MyWCC under the Faculty Services menu.

Face-to-Face and Blended Classes:

- Verification of attendance only needs to be completed once for each student.
- Attendance can be verified starting with the first class meeting. A student must be physically present in the classroom.
- A student cannot be marked as not attending before the  $2^{nd}$  class meeting.
- Please make sure attendance verification has been done on all students by midnight the day after the 2<sup>nd</sup> class meeting.

Distance Learning Classes:

- Verification of attendance only needs to be completed once for each student.
- Attendance can be verified any time during the first week of class.
- A student cannot be marked as not attending until the 11<sup>th</sup> day of the session. Please make sure attendance verification has been done on all students by midnight on that day.
- A student must complete an assignment or participate in a chat session. Phone calls or emails from the student do not count as attendance.

### **Please Note:**

- Late Adds:
  - After class has begun, remember to verify attendance for anyone to whom you grant permission to add. Please keep in mind that students will not show up on the Attendance Report until after they register for the course.
- If you wish to allow a dropped student back into your class, give the student an override to register and then verify attendance.
- Financial aid cannot be posted until attendance is verified.
- Students using veteran benefits or federal financial aid who are confirmed as not attending at least one of the first 2 class sessions will be dropped.
- If a student has not attended the first 2 class sessions and you want to ensure they are dropped, use the Faculty Drop process in addition to the Attendance Reporting. **Only veterans and financial aid students will be automatically dropped for non-attendance.**

**Note:** Once attendance has been verified, you cannot change the student back to non-attended. Email <u>kcurrie@wccnet.edu</u> if you have any questions or have made a reporting error.

# Mid Term Grading:

While you may notify a student of their academic status in several ways, it is recommended that you use the method below to create a record of that communication. You will receive an email when the midterm grade worksheets are available in MyWCC. Please review the Important Dates Calendar (see page 5) for the dates that you may submit Mid Term Grades.

## To submit midterm grades:

- Log into MyWCC and select the Faculty Services menu
- Click on Grading
- Click on Grades Final & Midterm
- Be sure to select the Midterm tab
- Click on the course to bring up the roster
- Enter midterm grades

Need Assistance? Email facsupport@wccnet.edu

Instructional Semester Dates-Summer 2021

|      |                 |               |             | Dron      |                |           |           | Ivila Term |             |           |            |
|------|-----------------|---------------|-------------|-----------|----------------|-----------|-----------|------------|-------------|-----------|------------|
| Part |                 |               |             | Deadline  |                |           |           | Sheets     | Final Grade | Grades    | Grade      |
| of   | Session         |               |             | (100%     | Faculty        | Add       | Withdraw  | Available  | Sheets      | Due at    | Changes    |
| Term | Description     | Session Start | Session End | refund)   | Drop           | Deadline  | Deadline  | Through    | Available   | Noon      | Available* |
|      |                 |               |             |           |                |           |           |            |             |           |            |
| 2    | 1st 7 1/2 weeks | 10-May-21     | 30-Jun-21   | 17-May-21 |                | 20-May-21 | 5-Jun-21  | 22-Jun-21  | 23-Jun-21   | 2-Jul-21  | 3-Jul-21   |
|      |                 |               |             |           |                |           |           |            |             |           |            |
| 3    | 1st 10 weeks    | 10-May-21     | 21-Jul-21   | 19-May-21 | _              | 22-May-21 | 14-Jun-21 | 13-Jul-21  | 14-Jul-21   | 23-Jul-21 | 24-Jul-21  |
|      |                 |               |             |           | See<br>Faculty |           |           |            |             |           |            |
| 5    | 2nd 10 weeks    | 24-May-21     | 2-Aug-21    | 3-Jun-21  | Drop           | 6-Jun-21  | 28-Jun-21 | 25-Jul-21  | 26-Jul-21   | 4-Aug-21  | 5-Aug-21   |
| 9    | 1st 12 weeks    | 10-May-21     | 2-Aug-21    | 21-May-21 | note           | 24-May-21 | 21-Jun-21 | 25-Jul-21  | 26-Jul-21   | 4-Aug-21  | 5-Aug-21   |
|      |                 |               | J           | ,         | DEIOW          | ,         |           |            |             | 0         | <u> </u>   |
| 16   | 1st 6 weeks     | 10-May-21     | 21-Jun-21   | 15-May-21 |                | 18-May-21 | 30-May-21 | 13-Jun-21  | 14-Jun-21   | 23-Jun-21 | 24-Jun-21  |
| 17   | and 6 wooks     | 22 Jun 21     | 2 Aug 21    | 29 Jun 21 |                | 1 1.1.21  | 12 1.1 21 | 25 Jul 21  | 26 Jul 21   | 4 Aug 21  | F Aug 21   |
| 1/   | ZITU O WEEKS    | ZZ-JUN-ZI     | Z-Aug-ZI    | ZQ-JAU-ZT |                | T-JUI-21  | 13-JUI-21 | Z2-JUI-ZT  | ZO-JUI-ZI   | 4-Aug-21  | 5-Aug-21   |

\*You can correct a final grade online through MyWCC for 30 days after the end of the session. MyWCC\Faculty Services\Grading\Grade Audit

Faculty Drop: Distance Learning format- You can faculty drop a student on the 11th day of the session only.

Mixed Mode and Virtual format- You can faculty drop a student on the day following the 2nd meeting only.